# I Catch 手機設定說明

## 步驟1

請下載 APP SoCatch

#### 步驟2

點選右上角 NEW

#### 步驟3

- Name <= 請輸入名稱 例:公司 住家 工廠....等
- Host <= 請輸入 IP 位置
- Port <= 請輸入 83
- User <=請輸入 帳號

預設 admin

Password <=請輸入 密碼 *預設 123456* 

### 步驟4

點選右上角 Save